## OLD DOMINION UNIVERSITY

## CYSE 301 Cybersecurity Techniques and Operations

# Assignment #5 Ethical Hacking

Nathan Cosendine 01243314

#### TASK A

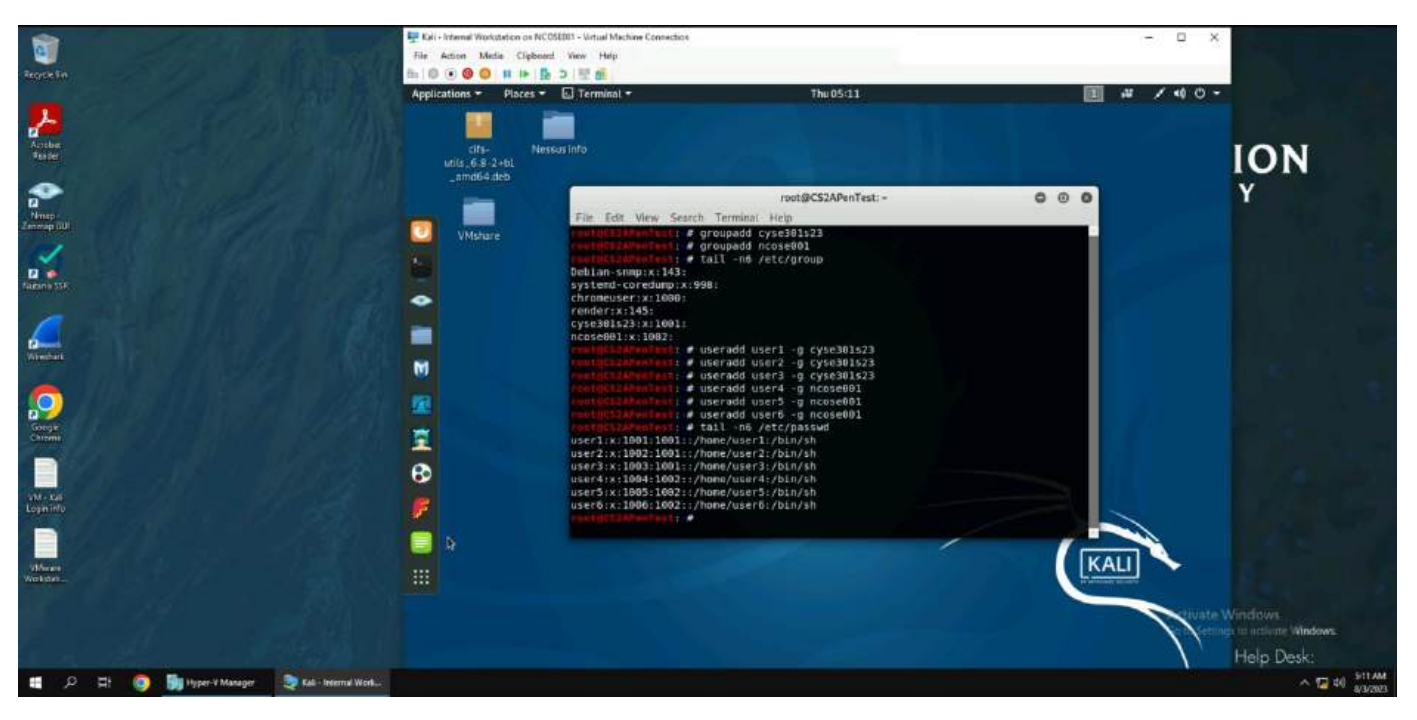

1-2. Above I create 2 groups, cyse301s23 and ncose001. I also create 6 users (user1-6), 3 being added to the cyse301s23 group and the other 3 being added to the ncose001 group.

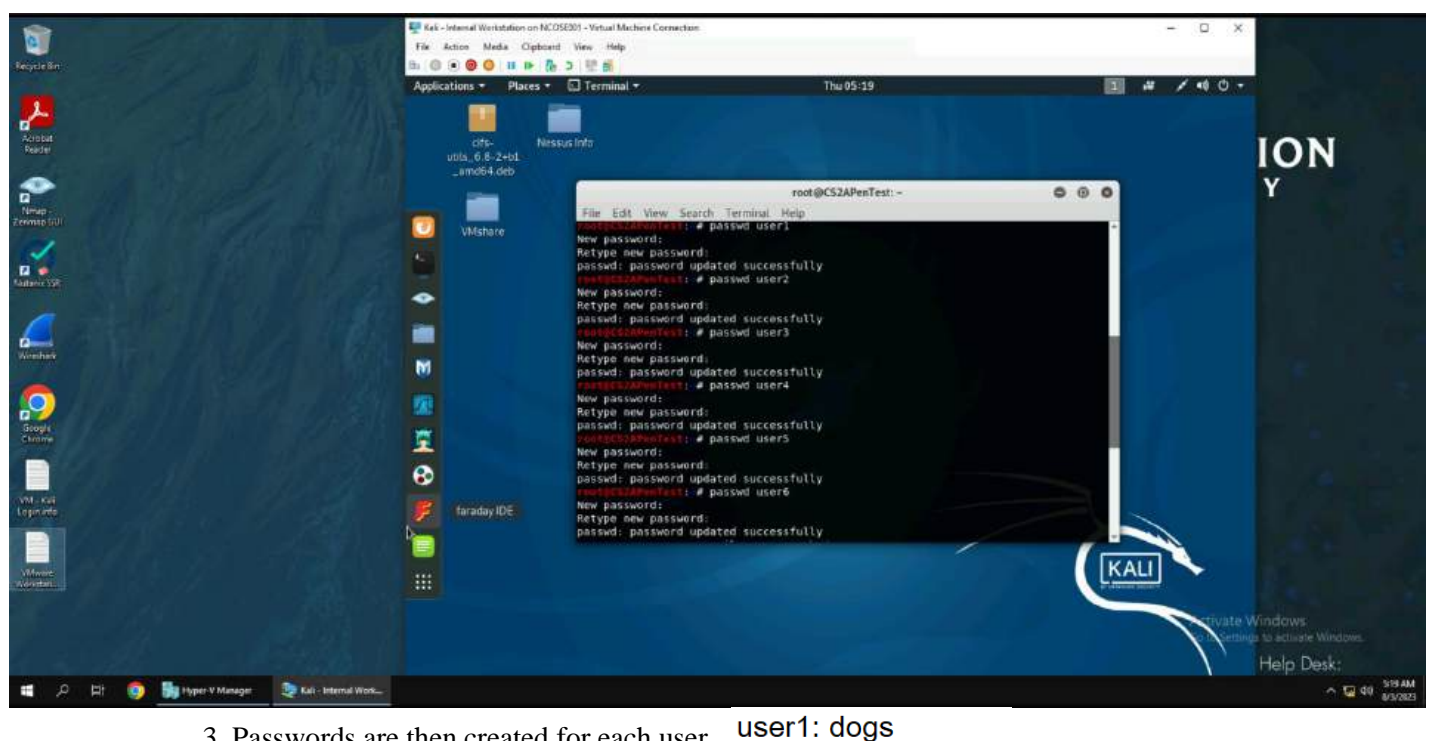

3. Passwords are then created for each user.

user2: dogs14 user3: dogs50! user4: Dogs50! user5: D0g5!4 user6: !rldyk06%

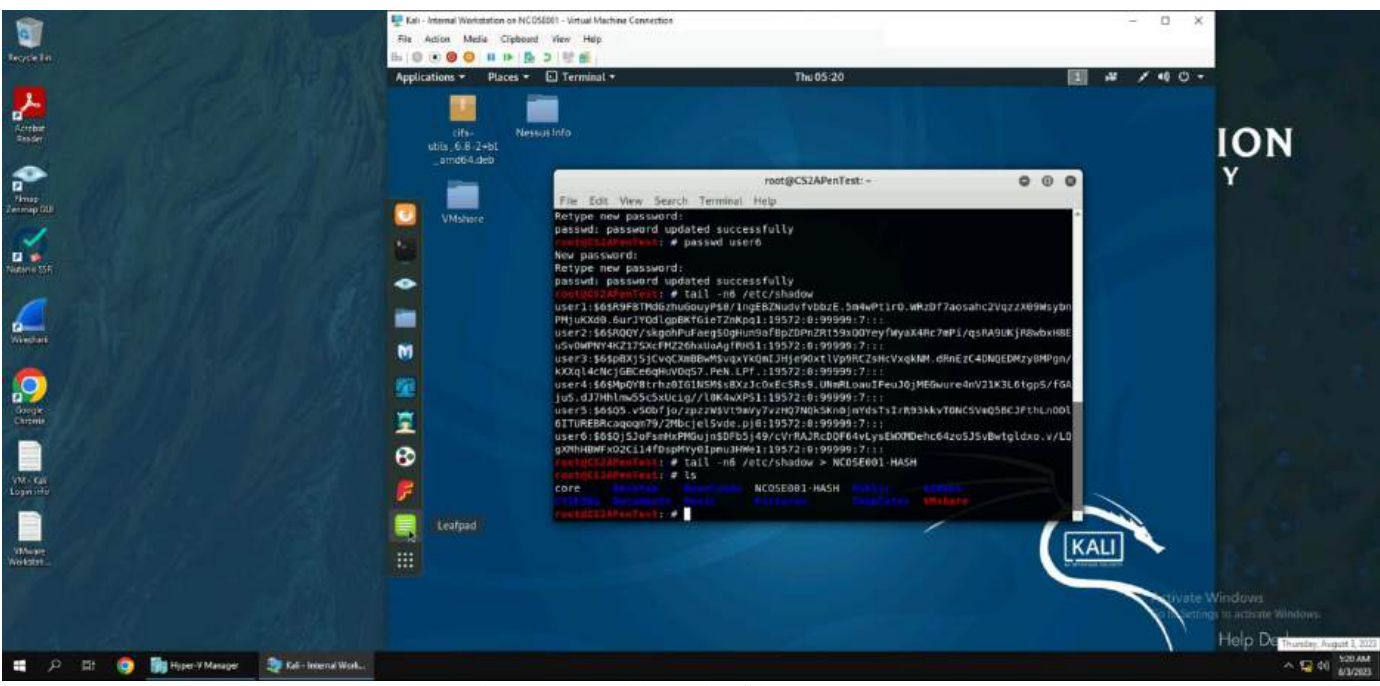

4. The user passwords are then exported into the file NCOSE001-HASH.

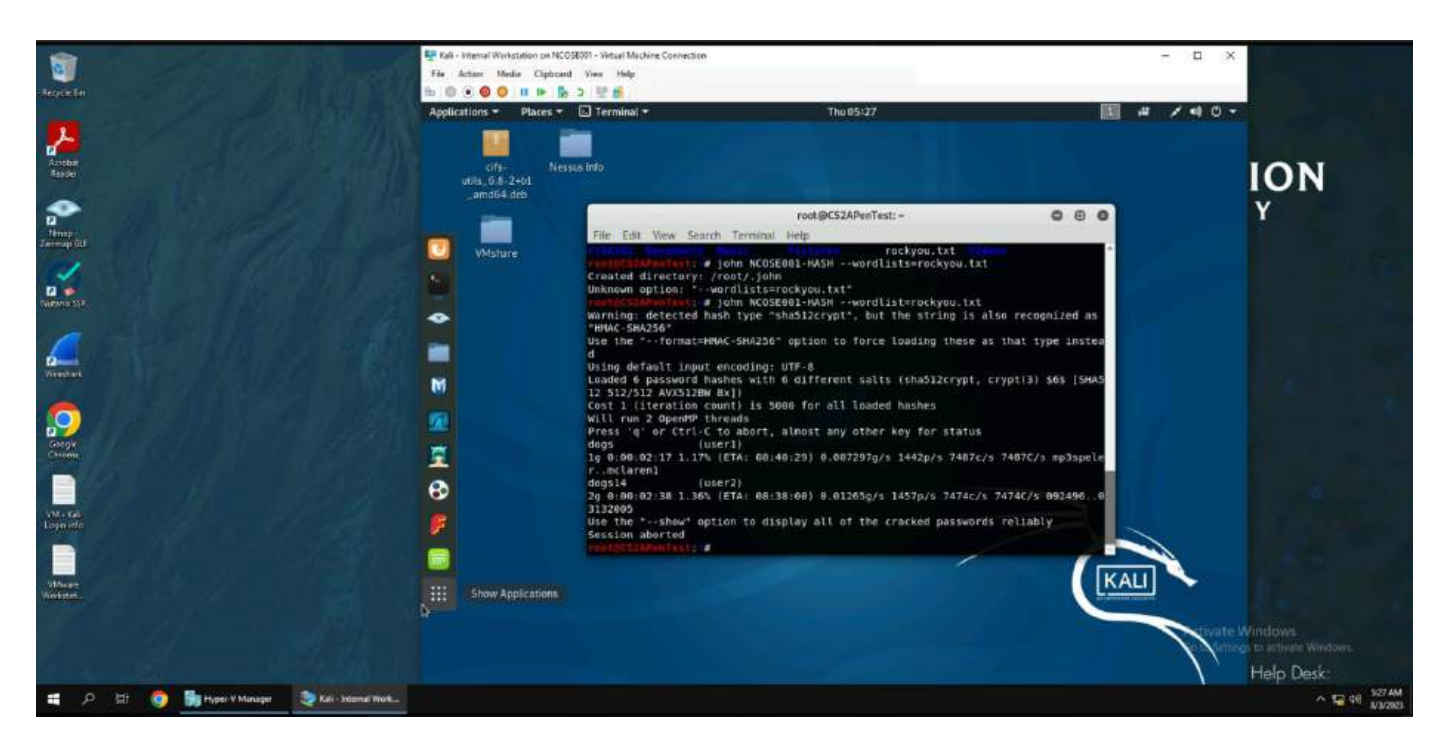

4b. The hashes are cracked with John the ripper using the rockyou.txt wordlist. The passwords dogs and dogs14 and shown.

#### TASK B

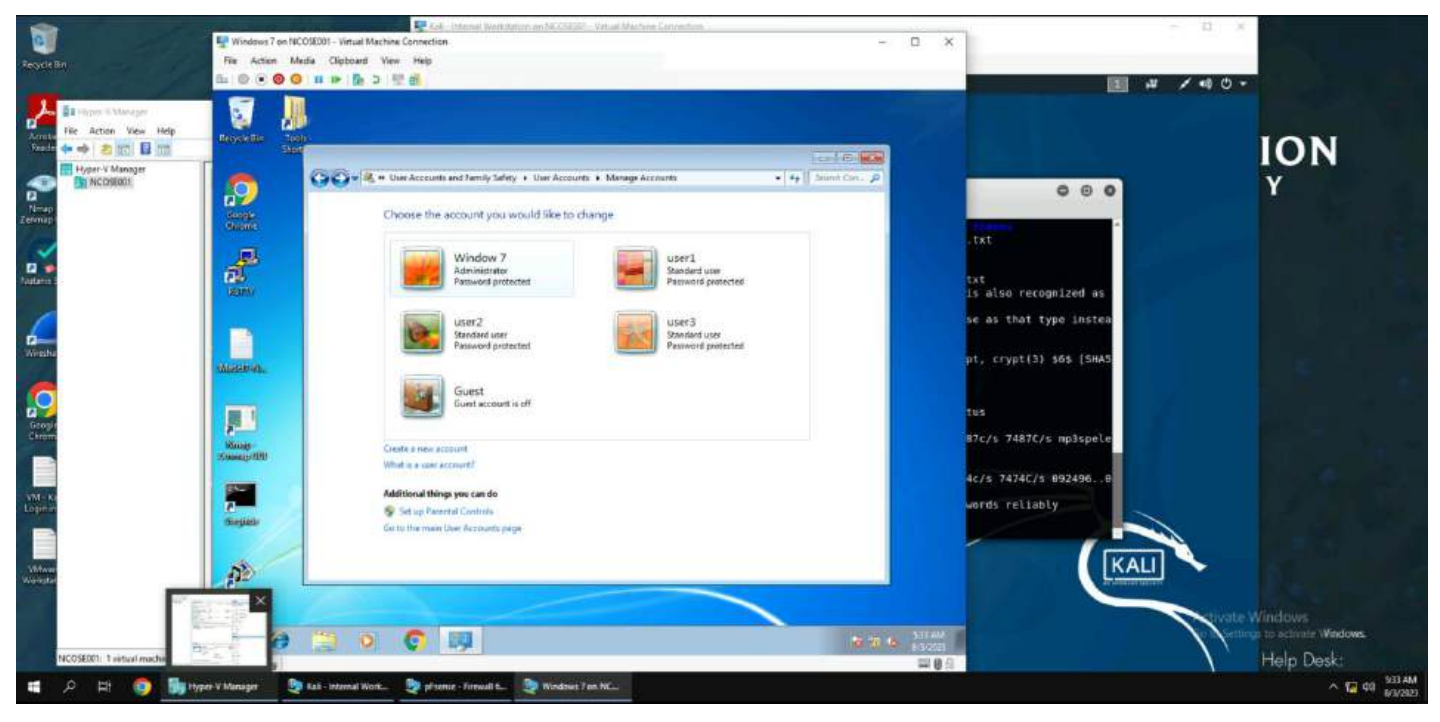

0. Three users are created on the Windows 7 system and given passwords.

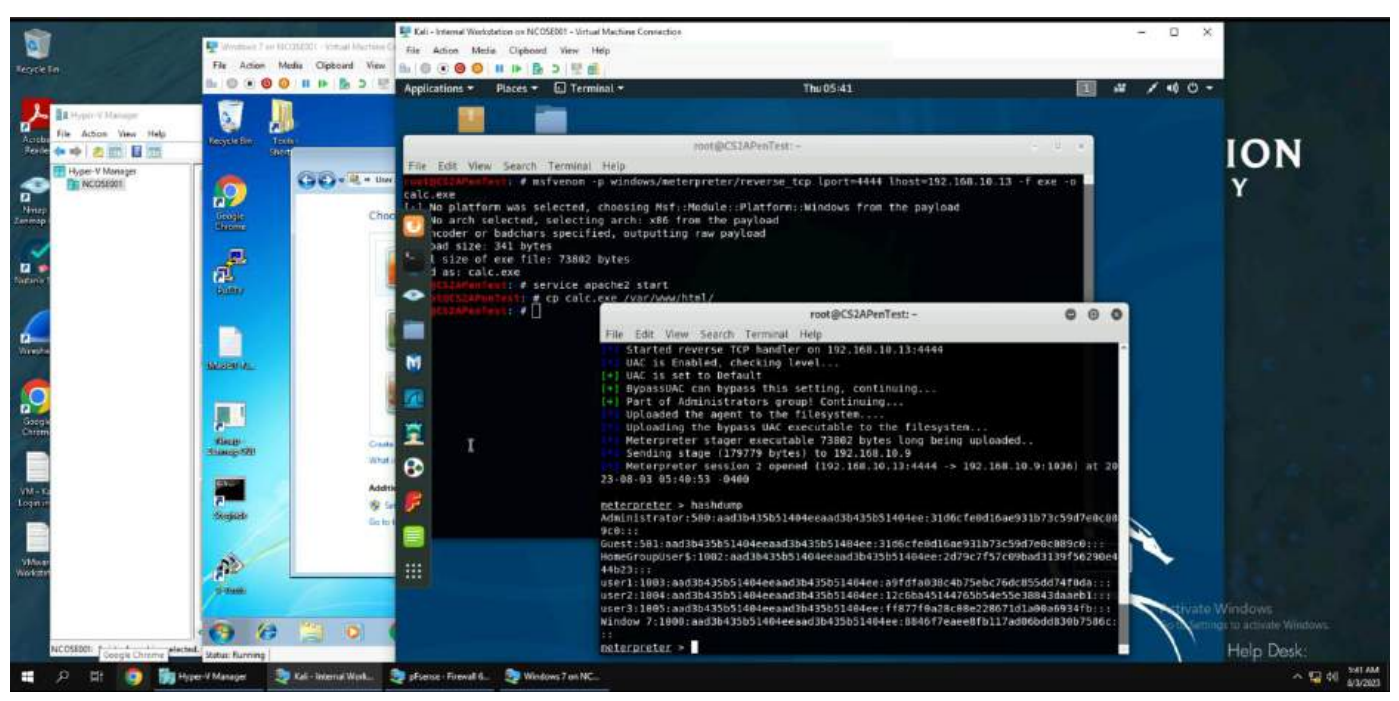

1. The password hashes are displayed using the hashdump command in meterpreter shell.

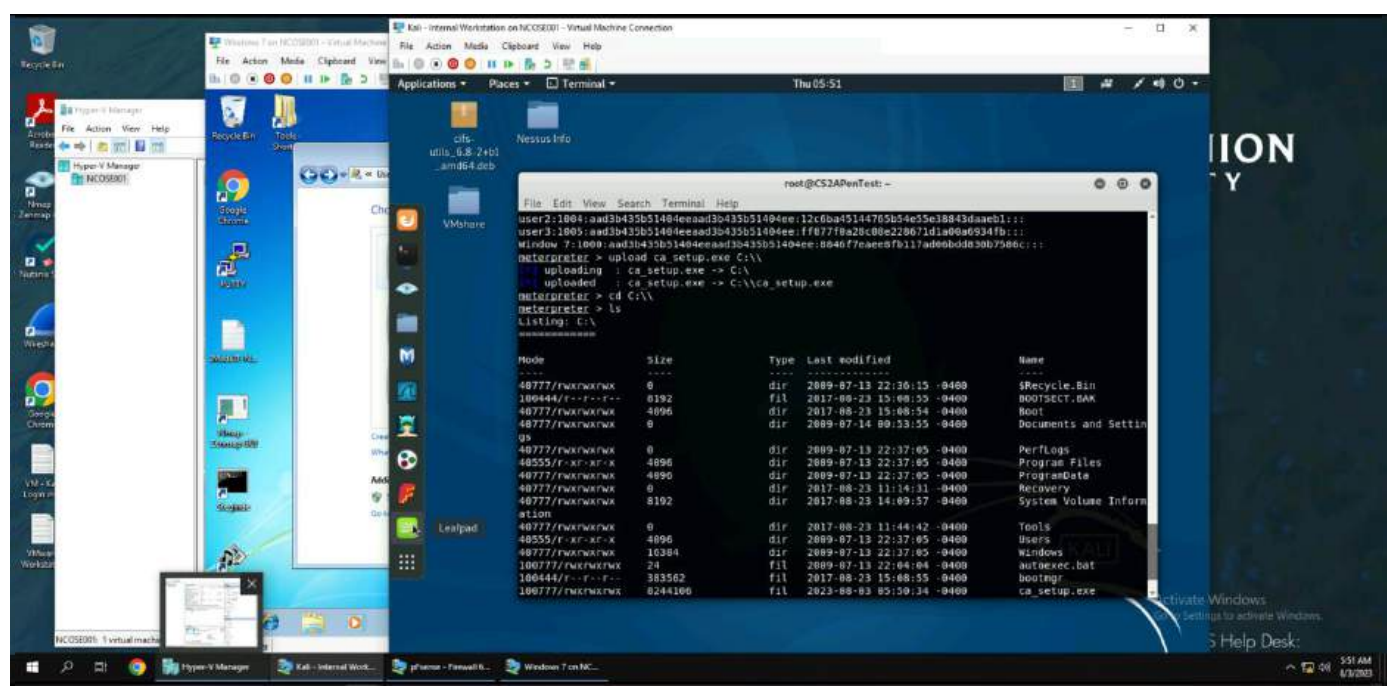

2. The password hashes are saved into the file ncose001.WinHASH.

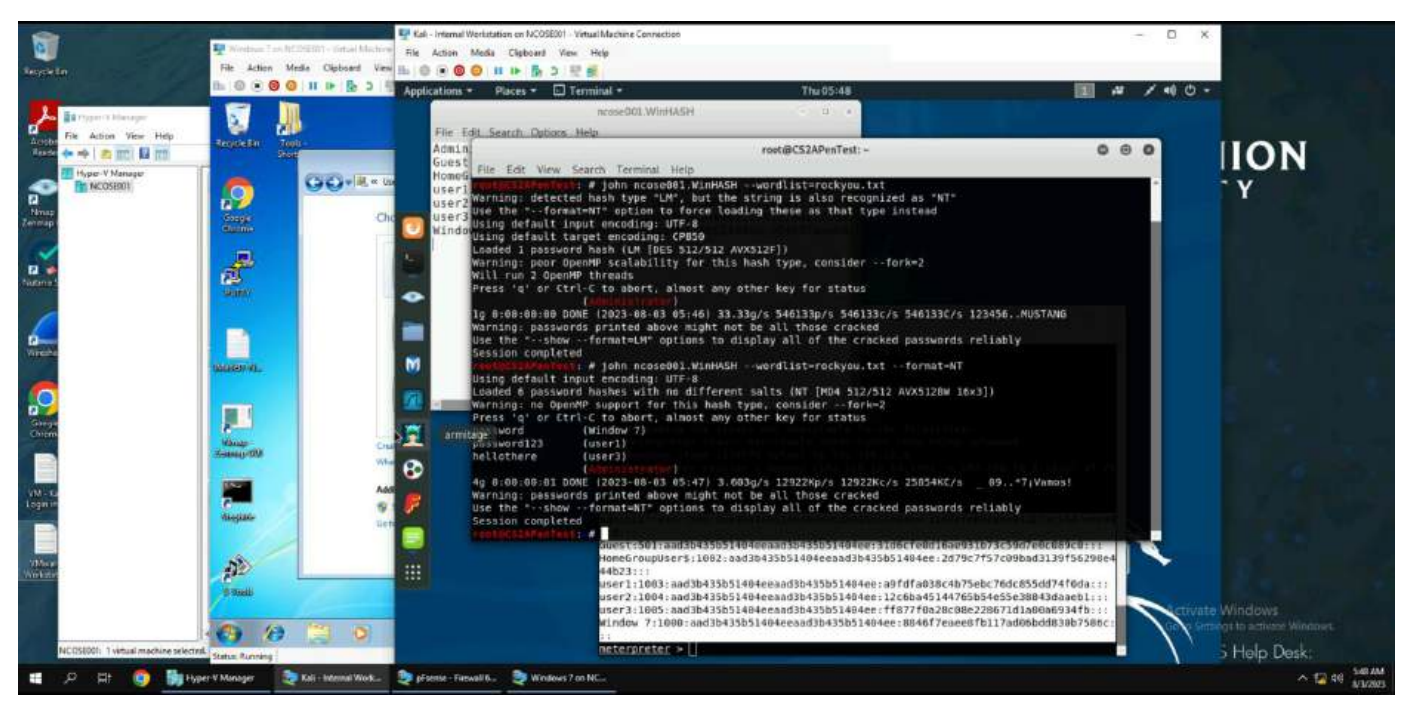

2b. The passwords are then cracked using john the ripper and the rockyou.txt wordlist. This shows the user passwords "password", "password123", and "hellothere".

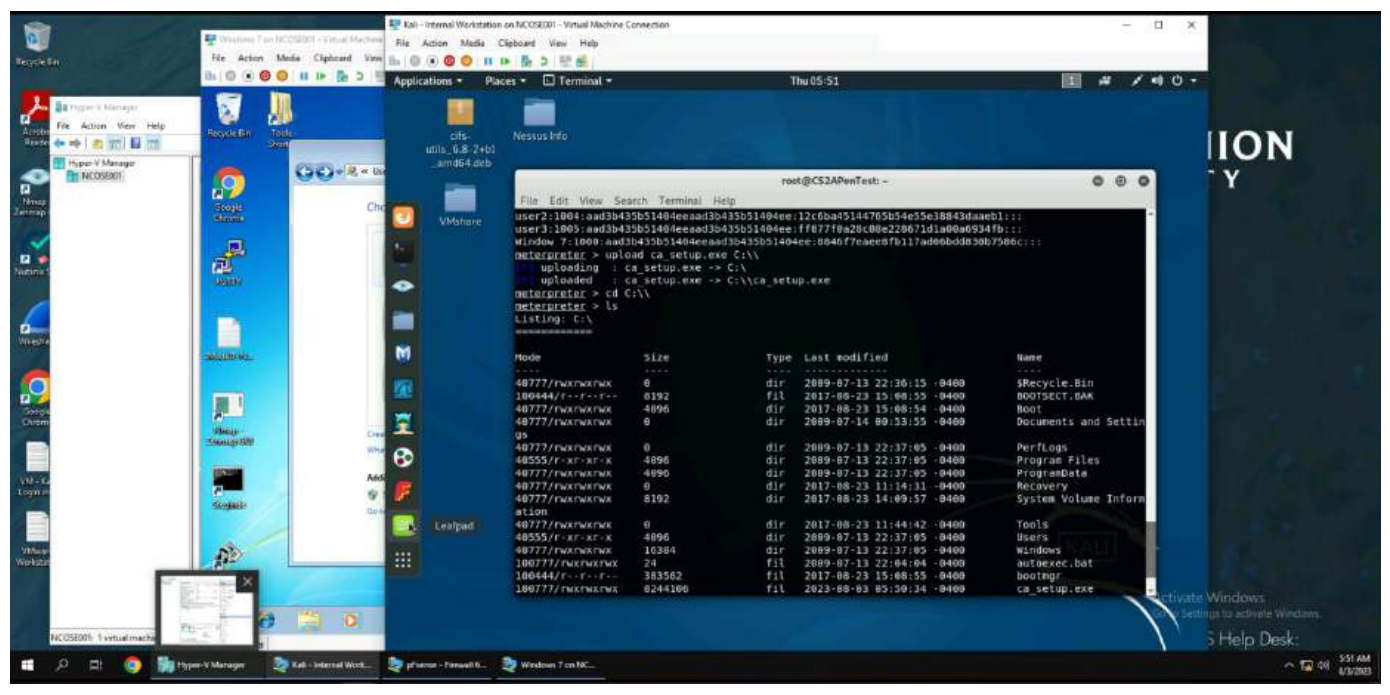

3. The password cracking tool Cain and Abel are uploaded to the remote Windows 7 VM.

| 1                                                            | Vincines Tan Mc052011 - Anas Mar<br>Ne Action Metia Claboard V | File Action Media Optional View     | Virtual Machine Connection                | - n x                                                                                                    |                        |                         |
|--------------------------------------------------------------|----------------------------------------------------------------|-------------------------------------|-------------------------------------------|----------------------------------------------------------------------------------------------------|------------------------|-------------------------|
|                                                              | 10 0 0 u . 1 3                                                 | Applications • Places • 🔲 r         | desklop =                                 | Thu 05-59                                                                                                    | 🔳 Al / 40 -            |                         |
| La rigar o Managar                                           |                                                                | the state way some                  | roct@CS2APenTest                          | 1+. · · · · · · · · · ·                                                                                                    |                        |                         |
| Accele File Action View Hidp<br>Nearce de etc. 20 mil 11 mil |                                                                |                                     | rdesktop                                  | - 192.168.10.9                                                                                                    | 0.0                    | ION                     |
| Hype-V Manager                                               |                                                                | ERROF Dickers                       | ry Amerik                                 |                                                                                                    |                        |                         |
| C                                                            |                                                                | Conne Revolution                    | my                                        | Poster                                                                                                    |                        |                         |
| Zerman                                                       |                                                                |                                     | . Program File: VCarr/Woodlot/Woodlot bit | 3452932                                                                                                    | rograndata -           |                         |
| <b>1</b>                                                     |                                                                | EPROF O                             |                                           |                                                                                                    | ystem Volume Inform    |                         |
| Pietere 1                                                    |                                                                | Conne Store Ins P                   | an -                                      | ) Options                                                                                                    | oals                   |                         |
|                                                              |                                                                | - L - Deter                         | Pauline                                   | P Acto (Password)<br>P Review (PASSWDRD - DROWSSAP)                                                                         | indows<br>utgever, bat |                         |
| -                                                            |                                                                |                                     |                                           | P Double Part PartPart(<br>P Lowercare (PAGWORD - pacing of)                                                                | potngr<br>a setup.exe  |                         |
| Witesha                                                      |                                                                | CP Starty Lines                     | / password                                | W Uppercare (Parceved - PASSWORD)<br>W Num, ski, perce (Parc Parc Parc Parce)<br>Discoverse Reservices and a Parcel (Parce) | onfig.sys              |                         |
| 6                                                            |                                                                |                                     |                                           | Files numbers Hybrid Envire (Pass)                                                                                          |                        |                         |
| 12                                                           |                                                                |                                     | intest of 0046F7EAEE0FD117ADC             | GEEDB14B7586C is possword                                                                                                   |                        |                         |
| Chom                                                         |                                                                |                                     | I 5 hashes cracked                        |                                                                                                    |                        |                         |
|                                                              | ricese001                                                      | <u>о</u>                            |                                           |                                                                                                    |                        |                         |
| VIN - K                                                      |                                                                |                                     |                                           |                                                                                                    |                        |                         |
|                                                              |                                                                |                                     |                                           | Sue Lee                                                                                                    |                        |                         |
|                                                              |                                                                |                                     |                                           |                                                                                                    |                        |                         |
| Workster                                                     |                                                                |                                     | i o 💿 🛃                                   | Program (A)                                                                                                    | 5.55 And<br>8 (2014)   |                         |
|                                                              | 1760                                                           | 100 Card                            |                                           |                                                                                                    | 2410-142               |                         |
|                                                              | 1922                                                           |                                     |                                           |                                                                                                    |                        | up to attivite Westows. |
| NCOSE001: 1 vitual machine salecte                           | Satus Ranning                                                  |                                     |                                           |                                                                                                    | $\lambda$              | 5 Help Desk:            |
| 🖷 🔎 🛱 💿 📷 🗰                                                  | per VMsrager 🧕 🏹 Kali - Internal Work.                         | 👷 yFacture - Firewall K 🤰 Windows 7 | en NC                                     |                                                                                                    |                        |                         |

3b. A dictionary attack is ran and shows the plaintext "password".

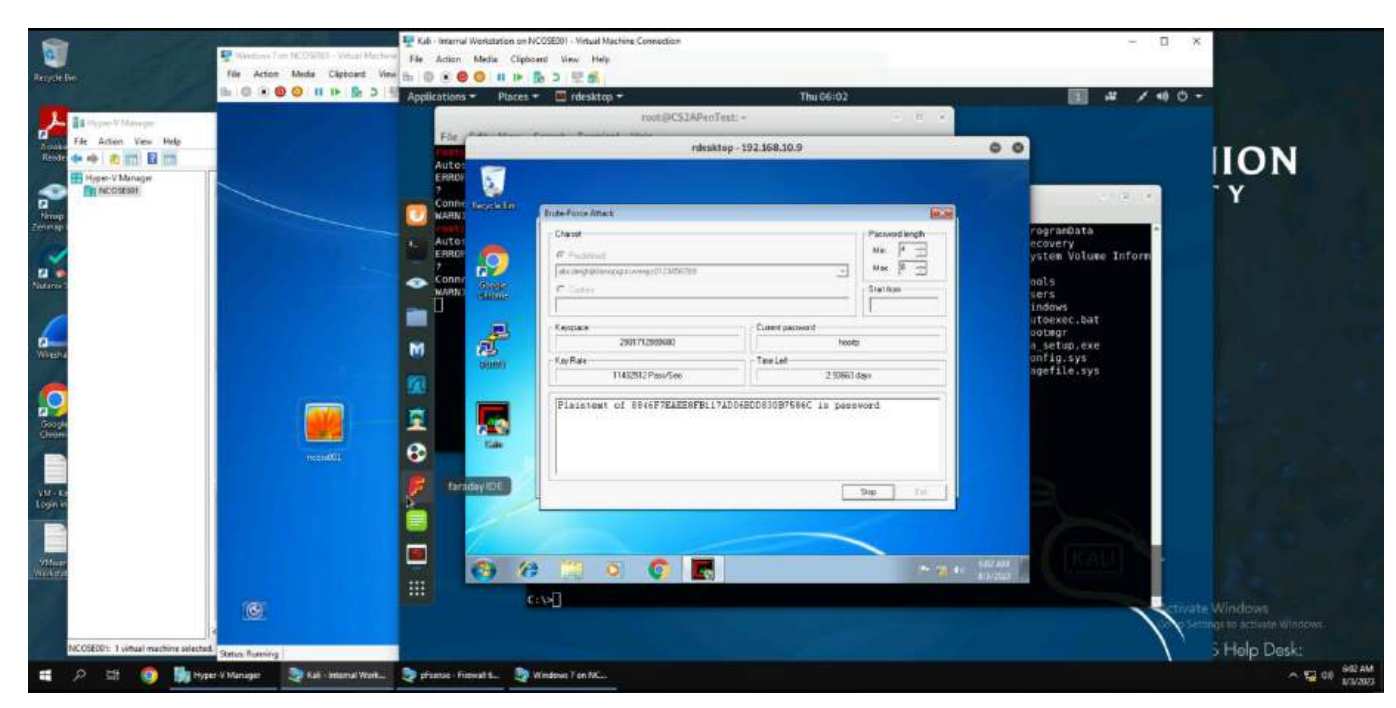

3c. A bruteforce attack is ran and shows the plaintext "password".

### TASK C EXTRA CREDIT

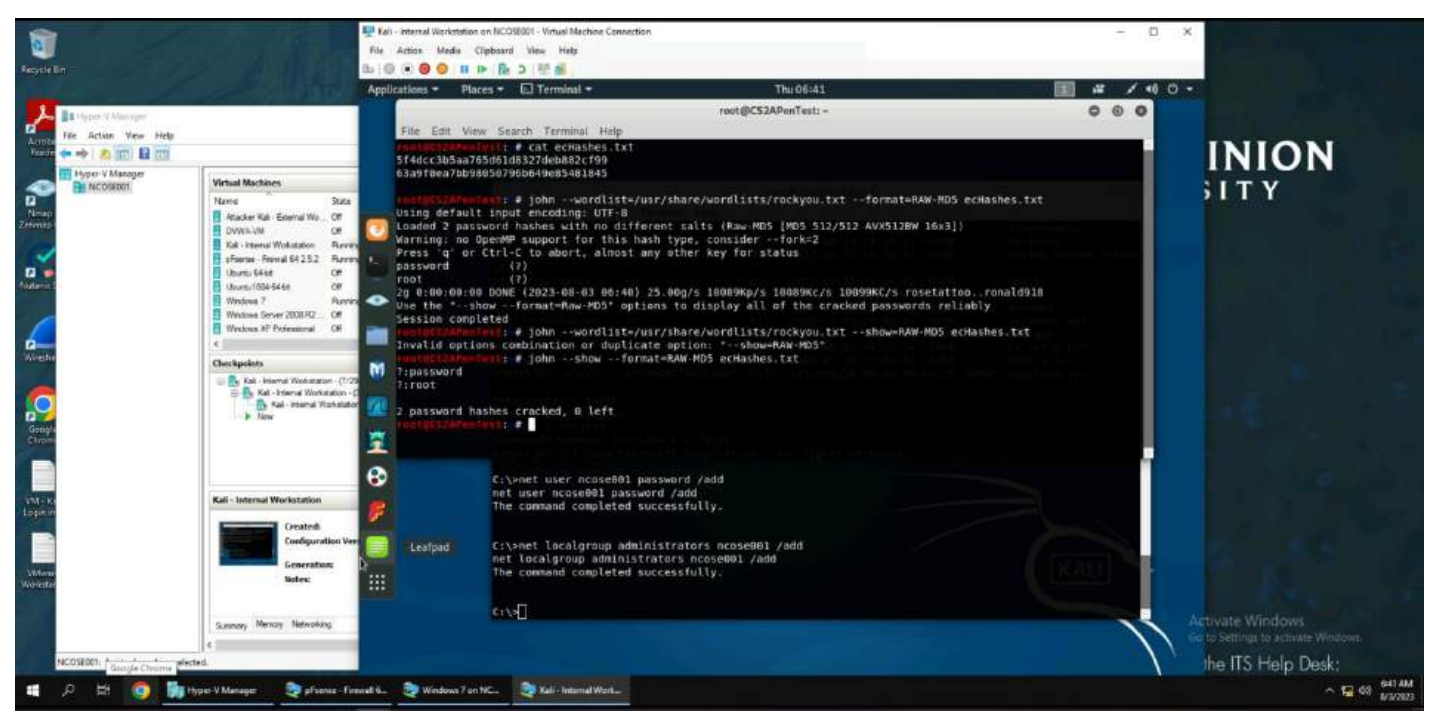

To crack the two hashes I first put them into a txt file named ecHashes.txt. John the ripper was then used on this txt file with the RawMD5 Format, showing the two hashes in plain text as password and root.

#### TASK C

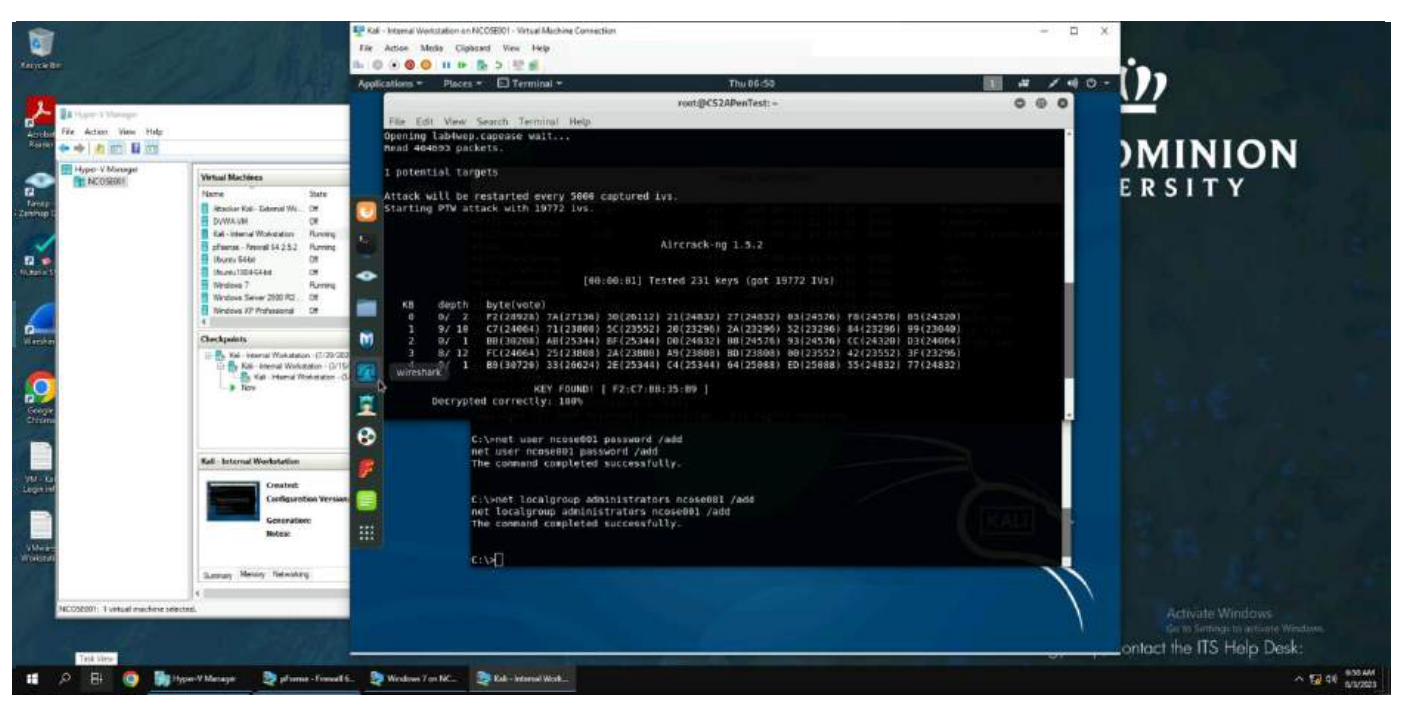

1. Using aircrack-ng, the key is found for lab4.wep

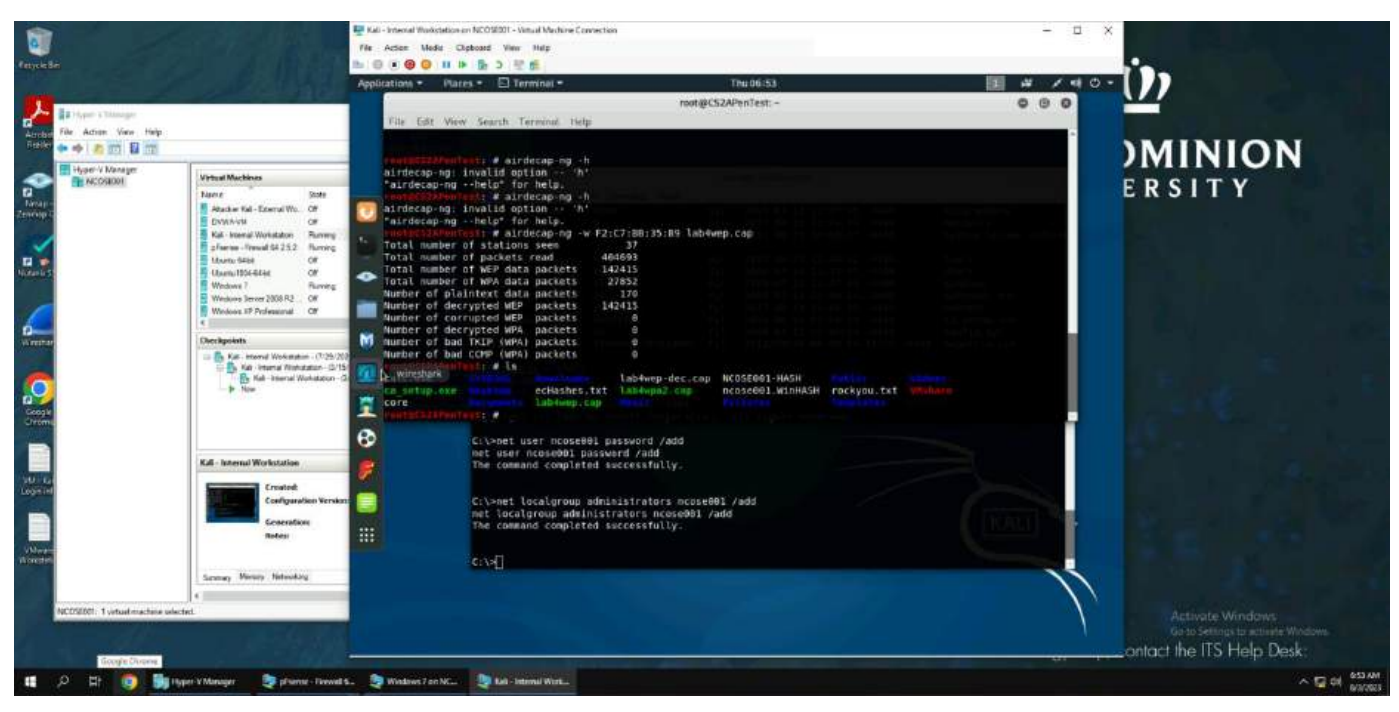

1b. The key is then used to decrypt the WEP packets.

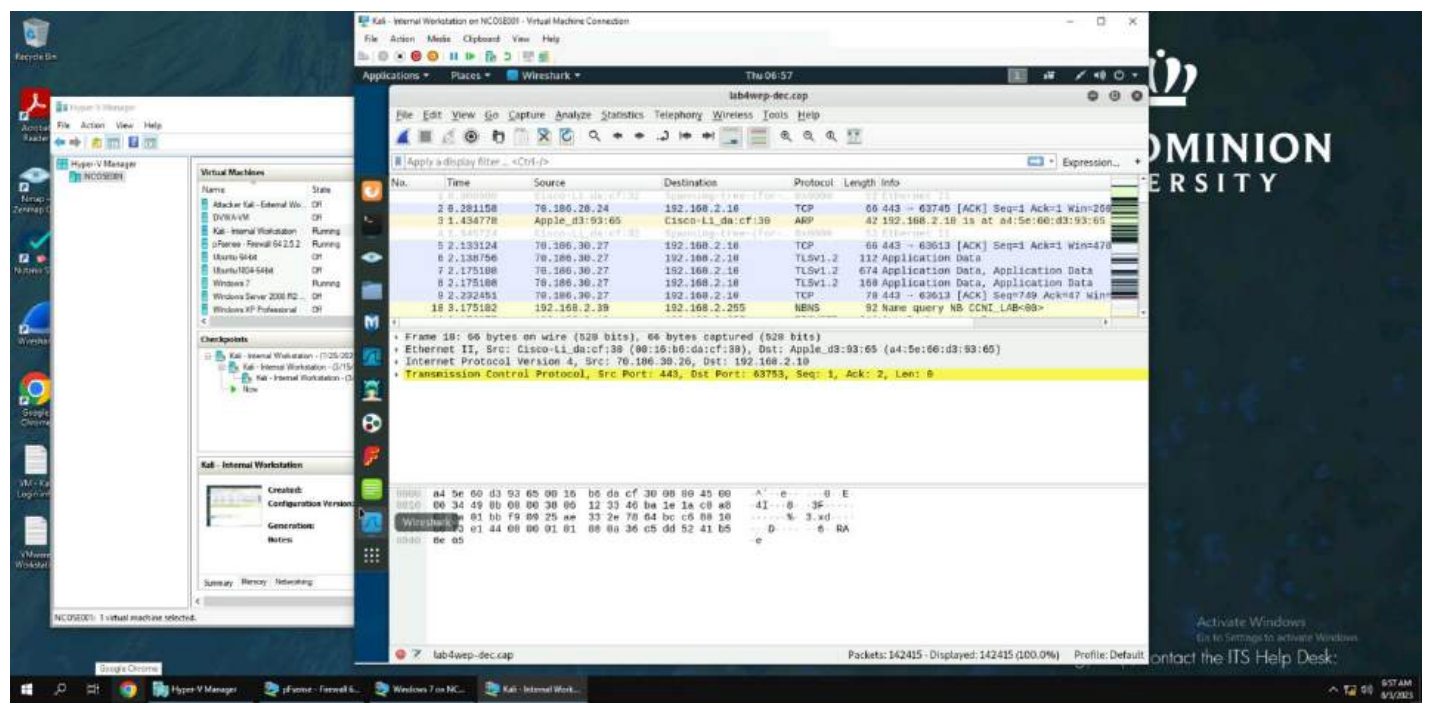

1c. lab4wep wireshark

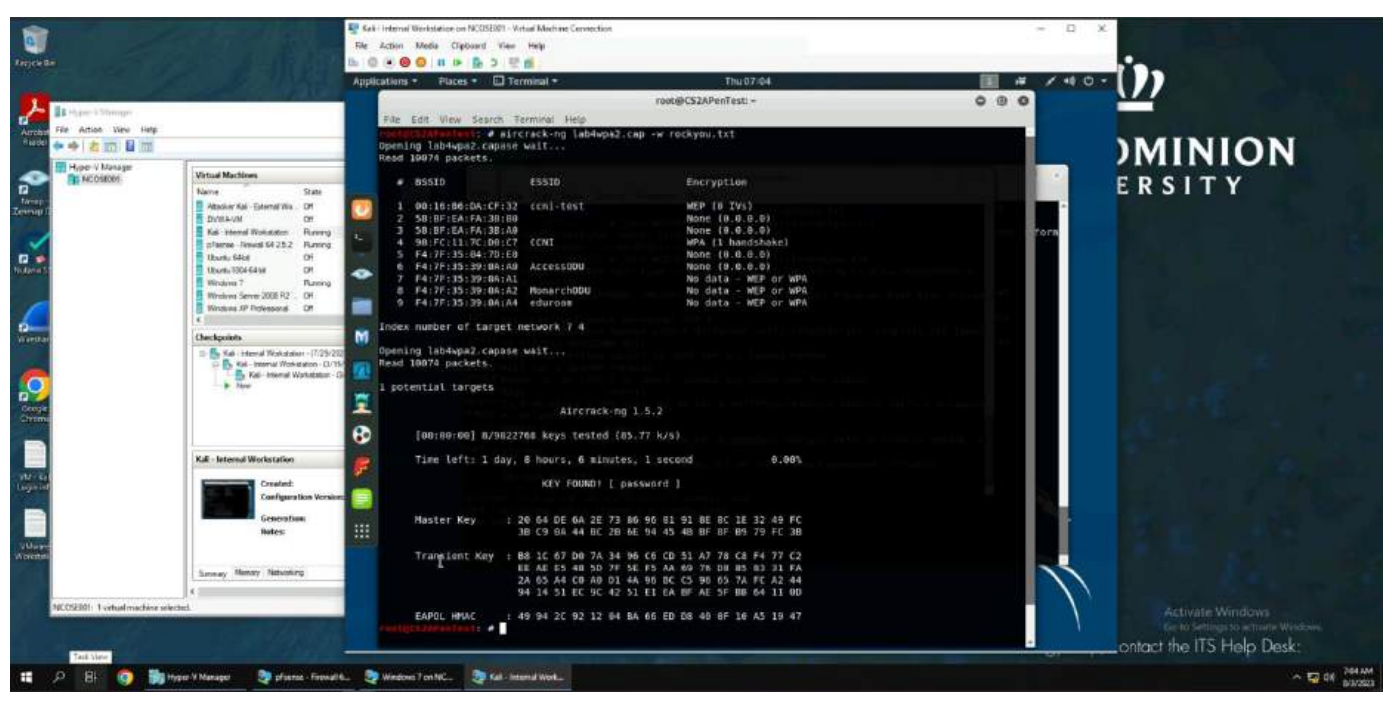

2. Using aircrack-ng, the key "password" is found for lab4wpa2.

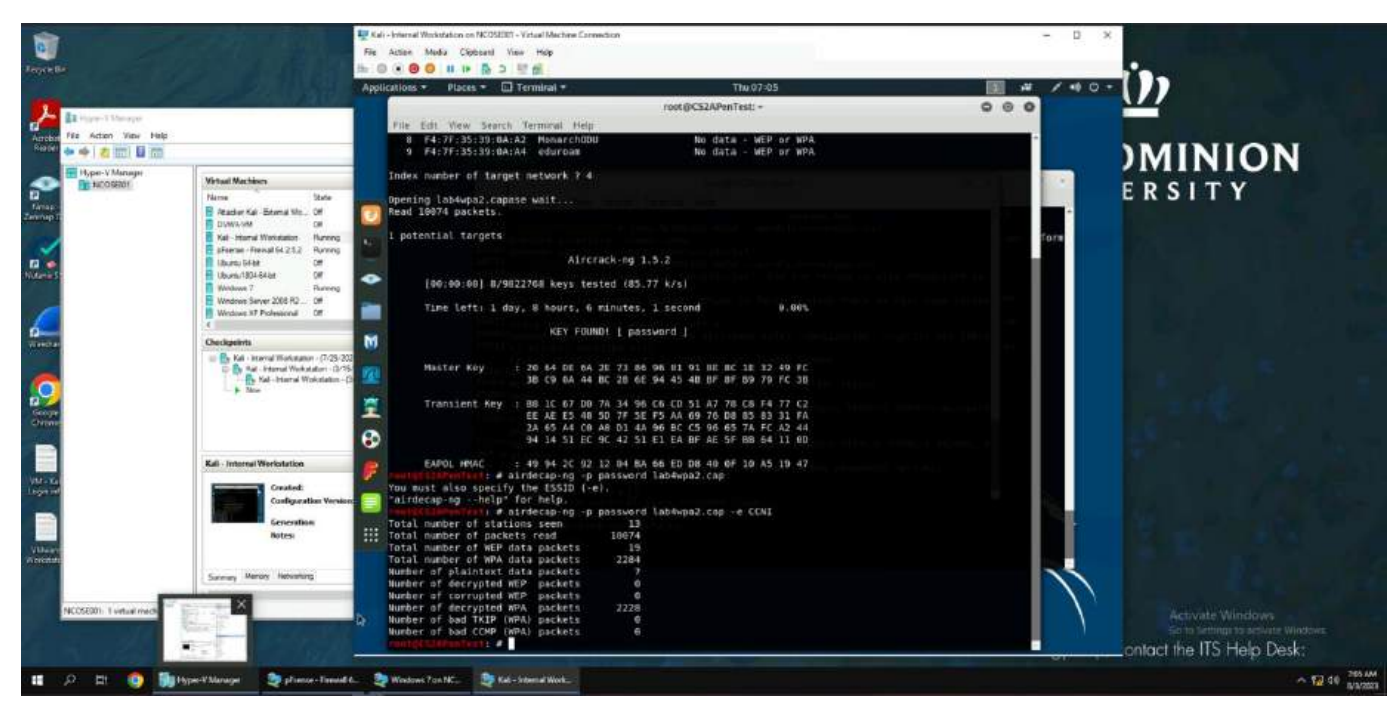

2b. The key is then used to decrypt the WPA packets.

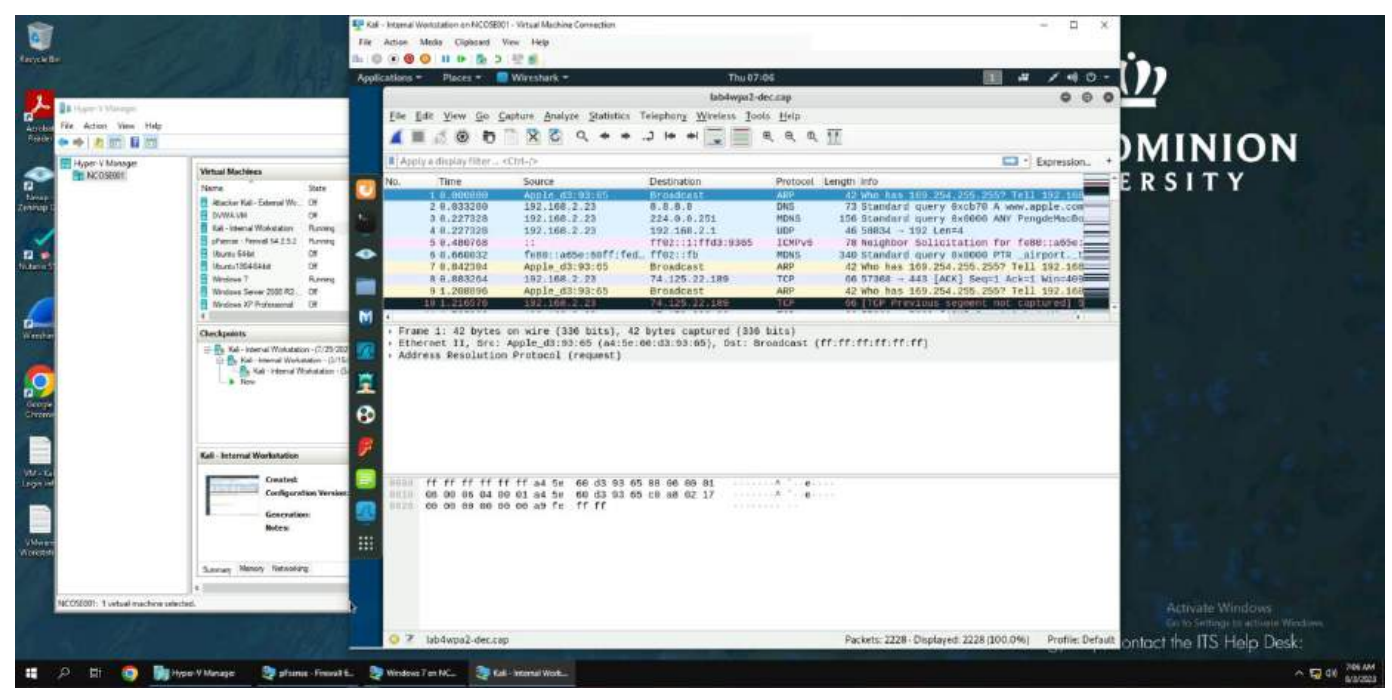

2c. lab4wpa2 wireshark

#### TASK D

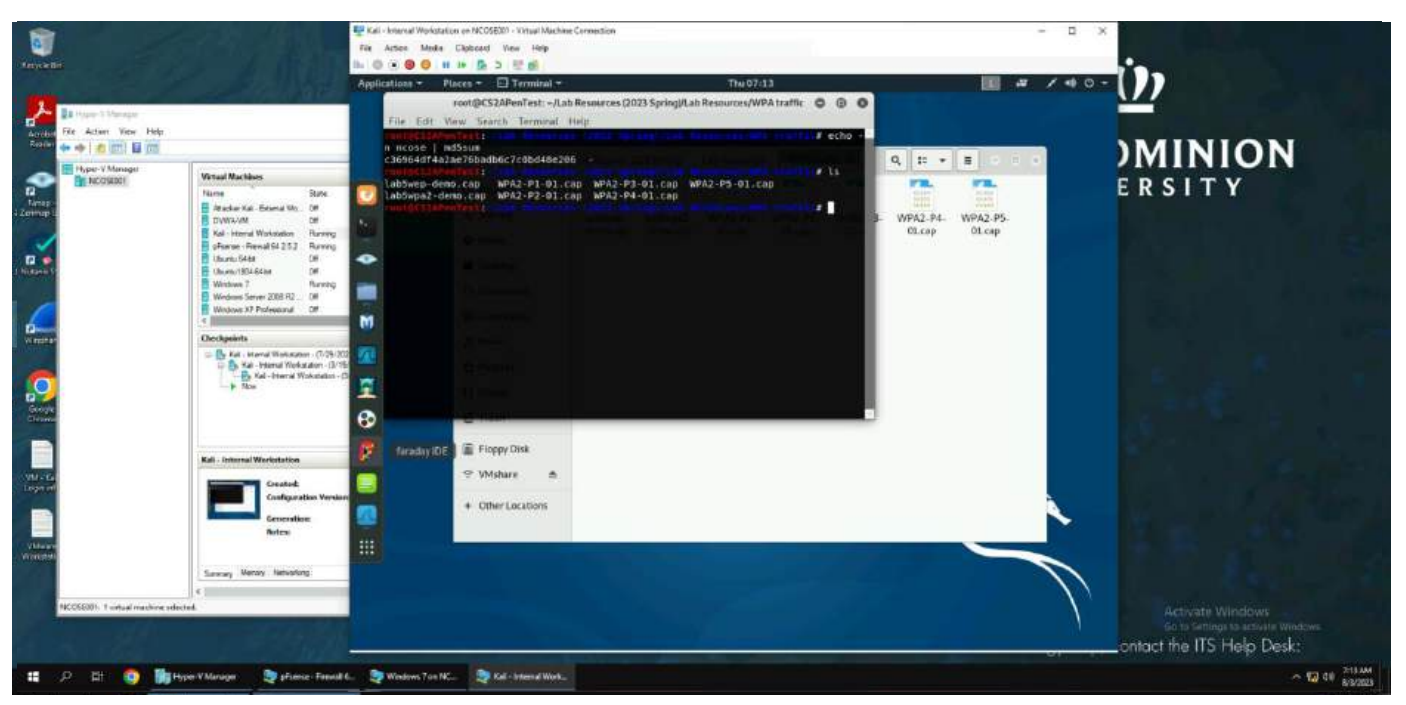

1. By using echo –n ncose001 | md5sum, I find that I am supposed to be using the file WPA2-P3-01.cap.

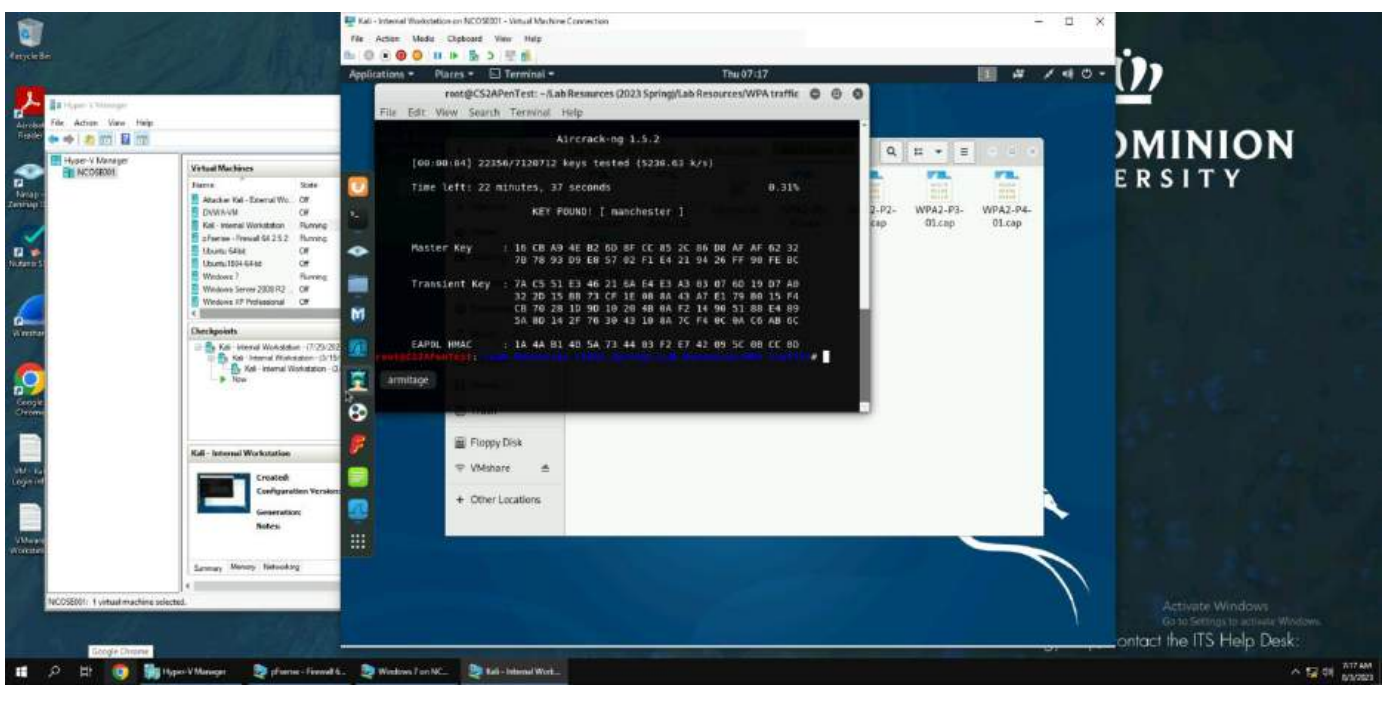

1b. Aircrack is used to find the key (manchester) for file.

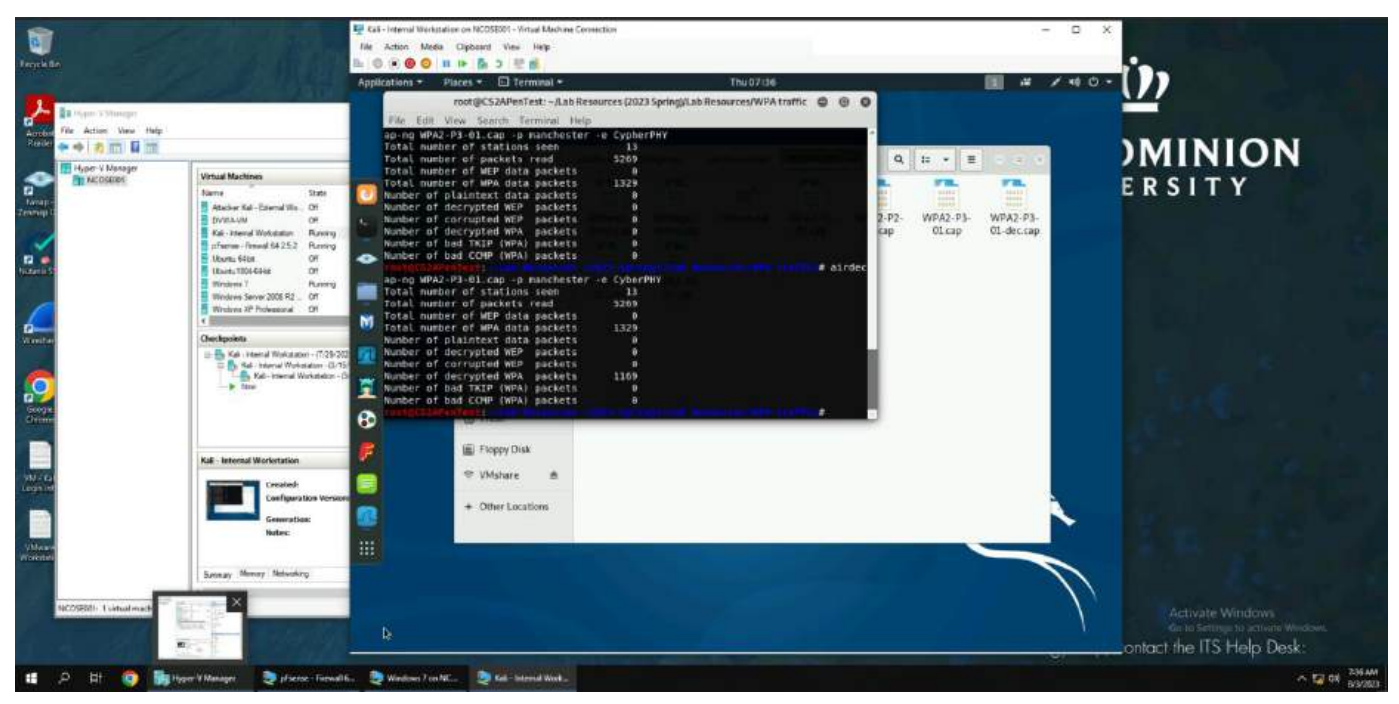

1c. Using airdecap, the key (Manchester) and ESSID (CyberPHY) are used to decrypt the WPA packets.

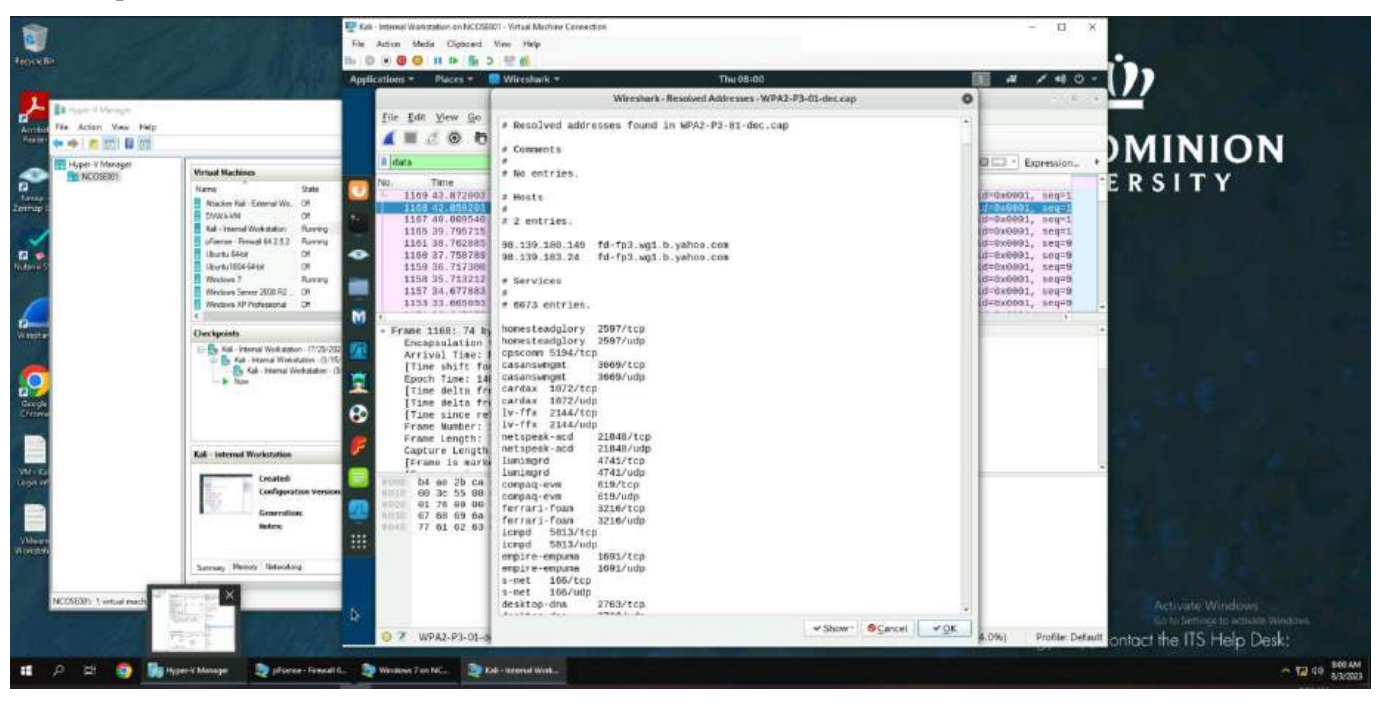

|                        |                                  | Applic   | ations * Place  | a 🔻 🔛 Wiresh     | urk *           |             | WPA3-P             | 3-01-dec.cop   |               |               | 4         | 1 / 4        |           |      |
|------------------------|----------------------------------|----------|-----------------|------------------|-----------------|-------------|--------------------|----------------|---------------|---------------|-----------|--------------|-----------|------|
| Unrept                 |                                  |          | Els Eds Allow   | Ge Castore       | testine-the     | Here: Table | Anter Mitalant     | Trate Male     |               |               |           |              | -         |      |
| o View Helg            |                                  |          |                 |                  |                 | Wire        | shark Conversat    | ions - WPA2-P3 | -01-dec.cap   |               |           | 0            | 0 0       |      |
| 300 M 200              |                                  |          | Ethamet 12      | 10-4 21 ID-6     | 6 700.00        | Line a      | 21                 |                |               |               |           |              | 0.0       | πιοι |
| Manager                | Virtual Machines                 |          | Address A       | Address D        | Darkete         | Deter       | Decision & 4.0     | Burner & L. D. | Dadoste D + A | Distant D + 8 | Dul Chief | Duration     | inter and |      |
| Parace)                | None Sate                        |          | 00 16 b6 da ct  | d b4 ar 2bcar    | 760 1.0         | 82 6491     | 45                 | 0 582          | k 6           | 32 661        | 0.047617  | 43.5244      | ER        | SITY |
|                        | 🚦 Atacker Kali-Tiderul Wr. Cit   | -        | 01:00:5e:00:00  | 16 b4 ar 2bstare | 08.1            | 5 278       | 8                  | 0              | 0             | 5 278         | 1.079365  | 2.4705       |           |      |
|                        | DAME AND DA                      | S. 1     | 01:00:5e:00:00  | fb b4:ae2b:care  | 7.60            | 5 410       | 1                  | 0              | ö             | 5 410         | 2.029701  | 8.5908       |           |      |
|                        | Rak-Internal Workstation Purving | 100      | 01:00:5e:00:00  | fr b4 ae 2bstare | 760             | 12 839      | 9                  | 0              | 0             | 12 839        | 0.956995  | 13.1459      |           |      |
|                        | gFame - famal 64.2.5.2 Furring   | -        | 22/22/02/02/02  | D4 ac 20:00.c    | 60              | 2 4.55      |                    | 0              | 0             | 2 430         | 0.014404  | 6.0000       |           |      |
|                        | Burger 1984 644                  | ~        | 33:33:00:00:00  | 02 b4 ae 2bica:e | 260             | 2 140       | 2                  | 0              | 0             | 2 140         | 1.025090  | 1.0184       |           |      |
|                        | Wednes 7 Burning                 | -        | 33:33:00:00:00  | 16 b4 ae 2b cale | 60              | 4 360       | ) (                | 0              | 0             | 4 360         | 1.028675  | 2.0241       |           |      |
|                        | Mindows Server 2008 R2 Of        |          | 33.33.00:00:00  | fb b4 ae 2bica e | 7.60            | 6 612       | 2                  | 0              | 0             | 6 612         | 2,829701  | 6.5847       |           |      |
|                        | Wratises XP Professional DR      |          | 33:33:00:01:00  | 02 b4:ae2b:to:e  | 7:50            | 3 47        | 1                  | 0              | 0             | 3 473         | 3.020997  | 28.0020      |           |      |
|                        | 100                              | <b>W</b> | háraer2hichi#74 | 0 mmmmmm         | 0.00            | 29 2.662    | 2 2                | 9 2.66         | 2             | 0 0           | 1.024578  | 13 8 3 36    | 2 I I I I |      |
|                        | - S Kai - Hend Wohdsten-G        | 1<br>10  |                 |                  |                 |             |                    |                |               |               |           |              |           |      |
|                        | Kali-Internal Workstation        | P        |                 |                  |                 |             |                    |                |               |               |           |              |           |      |
|                        | Configuration Version            | -        | (#)             |                  |                 |             |                    |                |               |               |           |              | +         |      |
|                        | Guardian                         |          | Name resolut    | on Umi           | to display filt | e D         | Absolute start tin | 54F            |               |               | Co        | eversation T | ypes -    |      |
|                        | Botesc                           | -        | 2Help           |                  |                 |             |                    |                | Copy          | Enline little | m. I Go   |              | Close     |      |
|                        |                                  |          |                 |                  |                 |             |                    |                |               |               |           |              |           |      |
|                        | Press to may one standard and    | THUS.    |                 |                  |                 |             |                    |                |               |               |           |              |           |      |
|                        | Saman series advorage            |          |                 |                  |                 |             |                    |                |               |               |           |              |           |      |
| Later and the second   | 4                                |          |                 |                  |                 |             |                    |                |               |               |           |              |           |      |
| I vistual machine sele | ected.                           |          |                 |                  |                 |             |                    |                |               |               |           |              |           |      |
|                        |                                  |          |                 |                  |                 |             |                    |                |               |               |           |              |           |      |

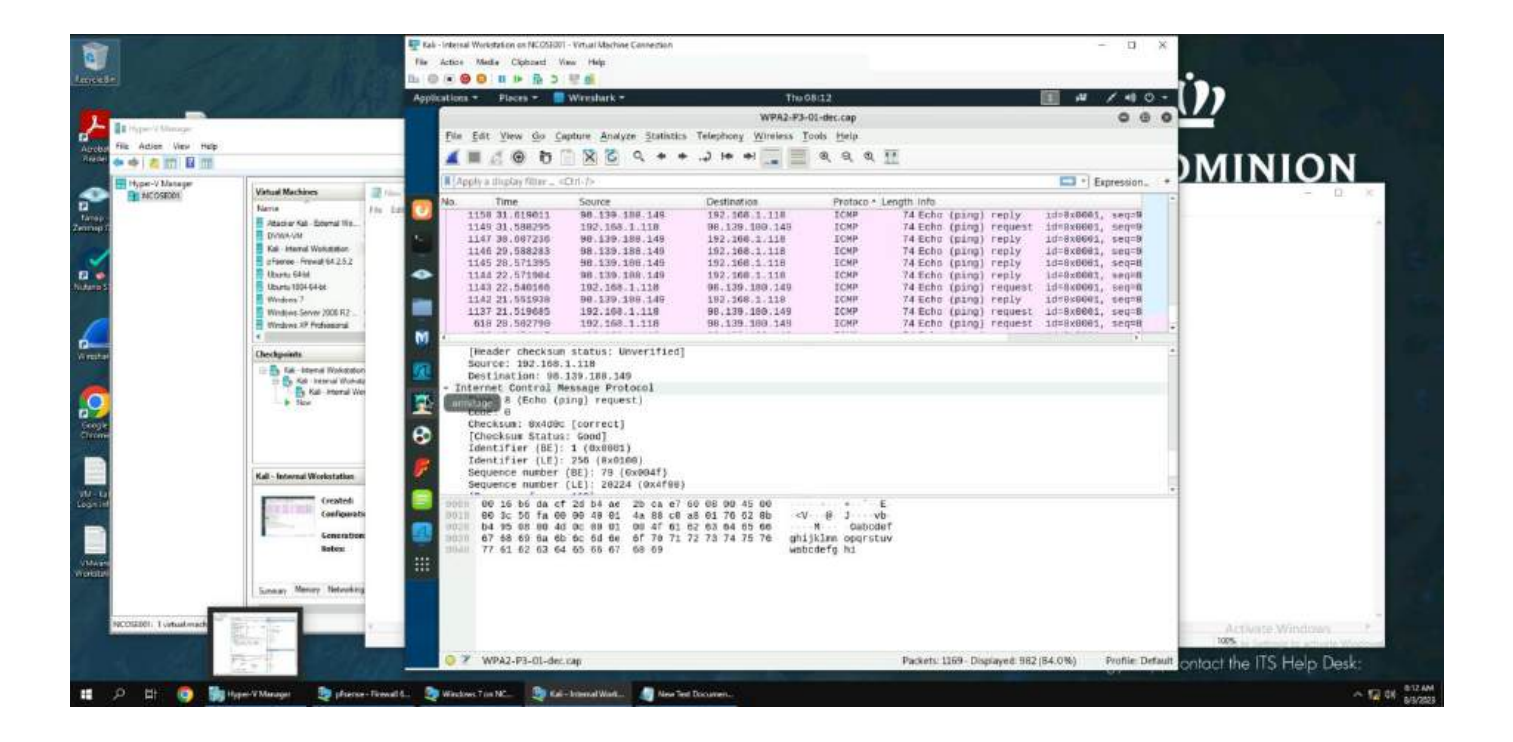

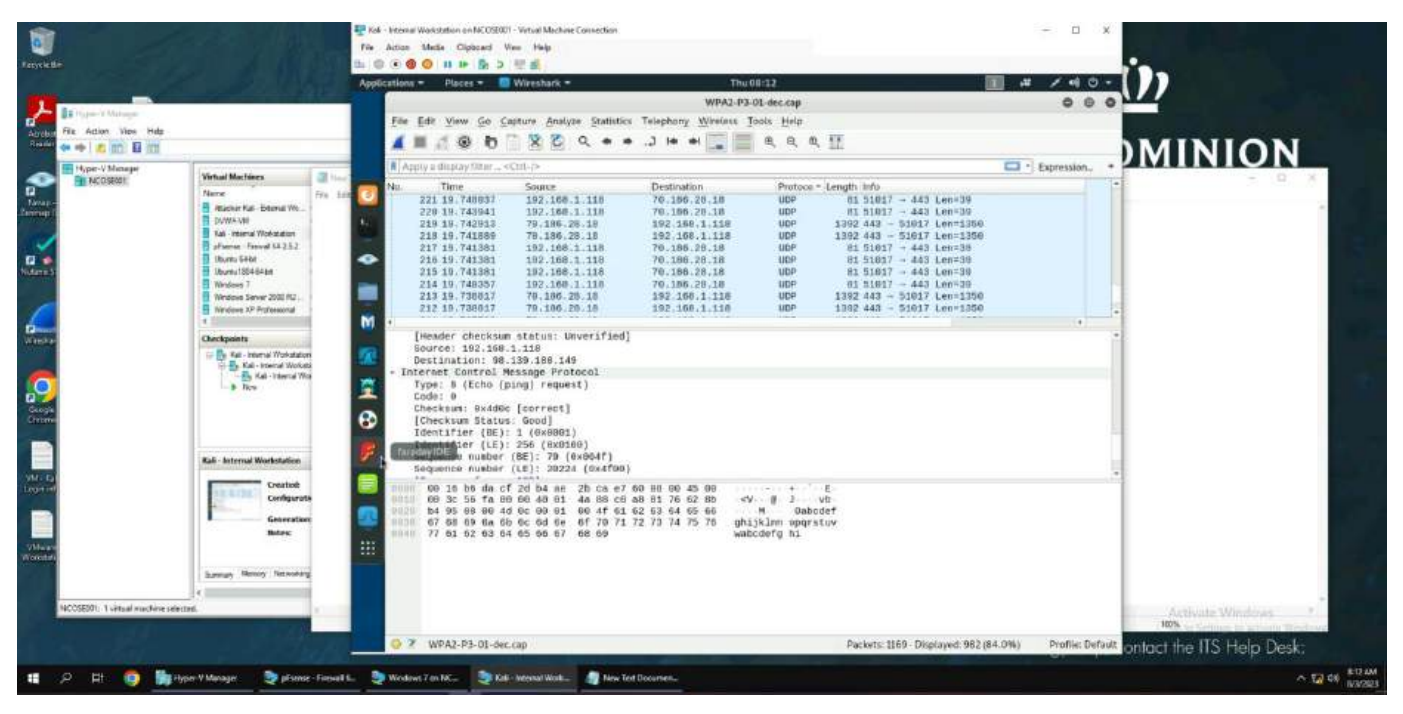

Here are my findings from using Wireshark to see the decrypted WPA packets. Resolved Addresses shows 2 hosts, 98.139.180.149 and 98.139.183.24, as well as 6073 service entries. There were a lot of UDP protocol packets with the source being 192.168.1.118 with source port 51017, and the destination being 70.186.28.18 with destination port 443. About half of the UDP packets were with these IPs but flipped, so the source was 70.186.28.18 with source port 443, and destination being 192.168.1.118 with destination port 51017. Wireshark also showed some reply and request packets between 98.139.180.149 and 192.168.1.118.